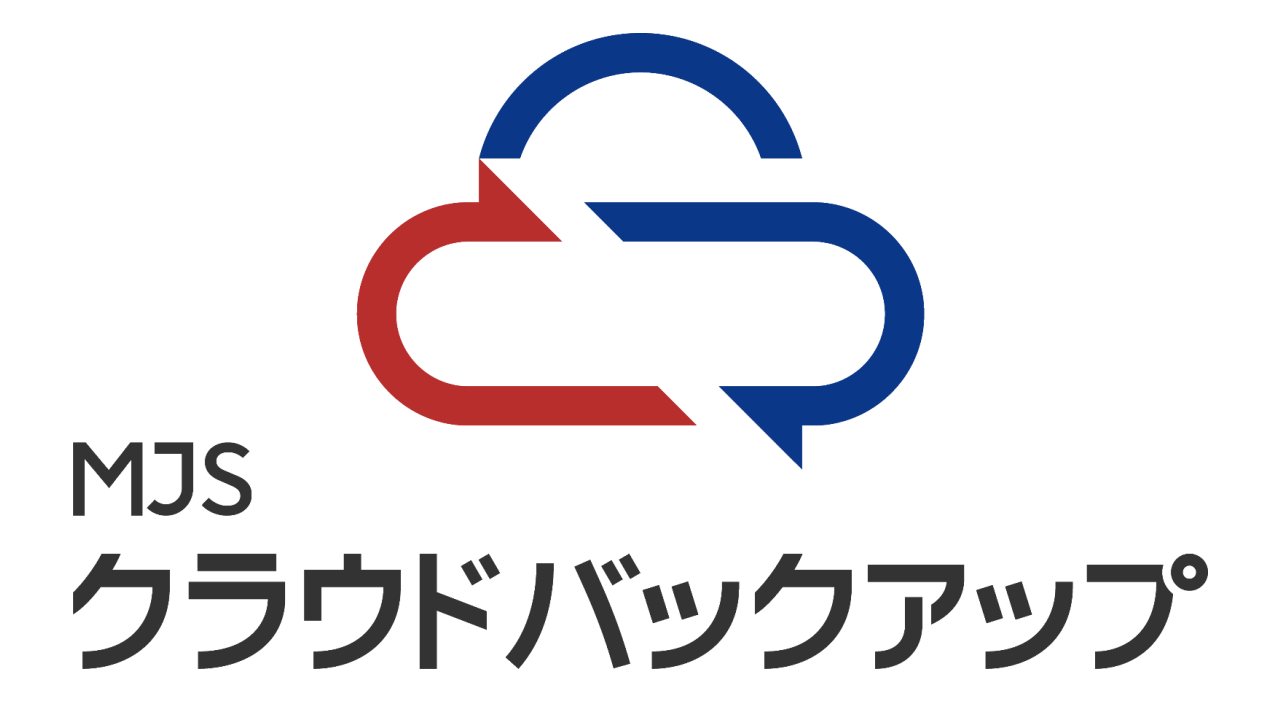

## 管理画面 設定マニュアル

# 第**1.0**版 サービス企画グループ

本書の目的

本操作説明書は「MJS クラウドバックアップ」の管理画面に おける基本的な操作方法について説明します。

- ●管理画面の利用については、以下の場合を想定しております。
- ・クラウド上に保存されているデータの保存容量を確認する場合
- ・クラウド上の保管先(バケット)を分けたい場合

新規導入時には、標準で1つ保管先(バケット)を設定済みですが、

お客様にて追加で保管先(バケット)を作成、削除する場合

·平常時は利用しませんが、非常時(災害時)など、データを必要とする場合

**2** クラウドストレージ管理画面にログインする

#### 2.1 ログインする

2.1.1 ご利用のブラウザより、「MJS クラウドバックアップ 登録通知書」に記載の 管理サイト URL ヘアクセスします。

「グループ ID」「ユーザーID」「パスワード」を入力し、ログインをクリックします。

| Cloud Storage Service | サインイン<br>グルーブID: |
|-----------------------|------------------|

2.1.2 以下の画面が表示されれば、ログインは完了です。

|            | Storage<br>rrvice |          | ☑ 分析               | ♥ オブジェクト | 🏟 IAM | Test - | ? へレプ  |  |
|------------|-------------------|----------|--------------------|----------|-------|--------|--------|--|
|            |                   |          |                    |          |       |        |        |  |
| バケット       | オブジェクト            |          |                    |          |       |        |        |  |
|            |                   |          |                    |          |       | + 新規   | バケット追加 |  |
| 名前         |                   | リージョン    | ストレージボリシー          |          |       |        |        |  |
| bucket0001 |                   | hokuriku | DefaultProtectionP | olicy    | 世 プロバ | ティ 直肖  | 川除     |  |
|            |                   |          |                    |          |       |        |        |  |
|            |                   |          |                    |          |       |        |        |  |
|            |                   |          |                    |          |       |        |        |  |
|            |                   |          |                    |          |       |        |        |  |

### 3 画面構成

#### 3.1 画面構成について

3.1.1 画面は以下の構成になっています。 画面の名称と機能については、3.1.2 で説明します。

|   |                          | Ĩ        |                         |         | Ð 5                     |
|---|--------------------------|----------|-------------------------|---------|-------------------------|
|   | Cloud Storage<br>Service |          | ▶ 分析 🔅 オブジェクト           | n IAM   | <sup>iest</sup> ▼ ⑦ ヘルプ |
|   |                          |          |                         |         |                         |
|   | <b>パケット</b> オブジェクト       |          |                         |         |                         |
| 6 |                          |          |                         |         | + 新規バケット追加              |
|   | 名前                       | リージョン    | ストレージポリシー               |         |                         |
| 7 | bucket0001               | hokuriku | DefaultProtectionPolicy | † プロパティ | <b>會</b> 削除             |
|   |                          |          |                         |         |                         |
|   |                          |          |                         |         |                         |
|   |                          |          |                         |         |                         |
|   |                          |          |                         |         |                         |

#### 3.1.2 画面の名称と機能について

| 画面項目名   | 内容                                     |
|---------|----------------------------------------|
| ①分析     | データの保存容量を確認するために利用します                  |
|         | ※利用方法については5ページ目の「4.1 分析について」を参照        |
| ②オブジェクト | バケットの確認やバケットの新規作成・削除をするために利用           |
|         | します                                    |
|         | ※バケットの新規作成や削除は主に NAS の入れ替えを行う場         |
|         | 合に利用します                                |
|         | また、クラウドに保存されているデータの確認、及びファイル           |
|         | のダウンロードを行うために利用します                     |
|         | ※利用方法については6ページ目の「4.2 オブジェクトについて」を参照    |
|         | ※利用方法については9ページ目の「4.3 新規バケット追加について」を参照  |
|         | ※利用方法については 11 ページ目の「4.4 バケット削除について」を参照 |
| (3)IAM  | 本サービスでは利用しません                          |
| ④ユーザ名   | ログインしているユーザ名が表示されます                    |
|         | 管理画面からログアウトするために利用します                  |
|         | ※利用方法については 13 ページ目の「4.5 ログアウトについて」を参照  |
| ⑤ヘルプ    | 本サービスでは利用しません                          |
| ⑥バケット   | データを保存する場所です                           |
|         | 保存されているデータを確認するために利用します                |
|         | ※利用方法については6ページ目の「4.2 オブジェクトについて」を参照    |
| ⑦オブジェクト | 保存されているデータを確認するために利用します                |
|         | ※利用方法については6ページ目の「4.2 オブジェクトについて」を参照    |

## 4 機能説明

4.1 分析について

#### 4.1.1 「分析」をクリックします。

| 新規パケット追加 |
|----------|
|          |
| 11 削除    |
|          |
|          |
|          |
|          |

4.1.2 「リスト」ボタンをクリックします。

「最大値」項目の一番上に表示されている数値が、クラウドに保存している 現在のデータ容量です。

| CCOFOF Cloud Sta                                                           | orage<br>ce                                                                                                    |    |         |                                                                     | ☑ 分析                                                                | 🌣 オブジェクト                                                                               | IAM                    | 1 Test -                                                                                             | 𝔅 ヘルプ                                                             |
|----------------------------------------------------------------------------|----------------------------------------------------------------------------------------------------|----|---------|---------------------------------------------------------------------|---------------------------------------------------------------------|----------------------------------------------------------------------------------------|------------------------|----------------------------------------------------------------------------------------------------|-------------------------------------------------------------------|
|                                                                            | 使用量 ユーザー毎 & グルー:                                                                                                    | プ毎 |         |                                                                     |                                                                     |                                                                                        |                        |                                                                                                    |                                                                   |
|                                                                            |                                                                                                    |    |         |                                                                     |                                                                     |                                                                                        |                        |                                                                                                    |                                                                   |
| 利用量レポート                                                                    | <                                                                                                    |    |         |                                                                     |                                                                     |                                                                                        |                        |                                                                                                    |                                                                   |
| オペレーション:                                                                   |                                                                                                    | L  | レポート期間: |                                                                     |                                                                     | 期間:                                                                                    |                        |                                                                                                    |                                                                   |
| ストレージt                                                                     | サイズ                                                                                                    | *  | 時間単位    |                                                                     |                                                                     | € 現在の                                                                                  | 課金期間                   |                                                                                                    | *                                                                 |
|                                                                            |                                                                                                    |    |         | _                                                                   |                                                                     |                                                                                        |                        |                                                                                                    |                                                                   |
|                                                                            |                                                                                                    |    |         |                                                                     |                                                                     |                                                                                        |                        |                                                                                                    |                                                                   |
|                                                                            |                                                                                                    |    |         |                                                                     |                                                                     |                                                                                        | グラフ                    | <b>CSV</b> をダウ                                                                                       | シンロード                                                             |
|                                                                            |                                                                                                    |    |         |                                                                     | עגע                                                                 |                                                                                        | グラフ                    | <b>CSV</b> をダウ                                                                                       | א-םעל                                                             |
|                                                                            |                                                                                                    |    |         |                                                                     | リスト                                                                 |                                                                                        | グラフ                    | <b>csv</b> をダウ                                                                                       | א-םכל                                                             |
| 经田                                                                         |                                                                                                    |    |         |                                                                     | IJスト                                                                |                                                                                        | グラフ                    | csvをダウ<br>現在の                                                                                        | テータ容量                                                             |
| 結果                                                                         |                                                                                                    |    |         |                                                                     | IJスト                                                                |                                                                                        | グラフ                    | csvをダウ<br>現在の                                                                                        | <del>ウンロード</del><br>データ容量<br>/                                    |
| 結果                                                                         | 日時                                                                                                    | _  | _       | ユーザー                                                                | リスト                                                                 | 操作                                                                                     | グラフ                    | csvをダウ<br>現在の<br><sup>平均値</sup>                                                                      | <sup>クンロード</sup><br>データ容量                                         |
| 結果<br><sup>题編</sup><br>hokuriku                                            | 日時<br>Apr-22-2022 08:00 +0900                                                                                                    |    |         | ユーザー<br>test                                                        | リスト<br>グループ<br>test                                                 | 場作<br>ストレージサイズ                                                                         | グラフ                    | csvをダビ<br>現在の<br><sup>平均値</sup><br>6.0 G                                                             | ジンロード<br>データ容量<br><sup>最大版</sup> ▼                                |
| 結果<br><sup>地域</sup><br>hokuriku<br>hokuriku                                | 日時<br>Apr-22-2022 08:00 +0900<br>Apr-22-2022 07:00 +0900                                                                                                    |    |         | ユーザー<br>test<br>test                                                | リスト<br>グループ<br>test<br>test                                         | 線作<br>ストレージサイズ<br>ストレージサイズ                                                             | 997                    | csvをダ<br>現在の<br><sup>平均値</sup><br>6.0 G<br>6.0 G                                                     | データ容量<br><sup> </sup>                                             |
| 結果<br><sup>地域</sup><br>hokuriku<br>hokuriku<br>hokuriku                    | 日寿<br>Apr-22-2022 08:00 +0900<br>Apr-22-2022 07:00 +0900<br>Apr-22-2022 06:00 +0900                                                                                                    |    |         | ユーザー<br>test<br>test<br>test                                        | リスト<br>グループ<br>test<br>test<br>test                                 | 場作<br>ストレージサイズ<br>ストレージサイズ<br>ストレージサイズ                                                 | <i>Й</i> Э7            | <b>csv</b> を分す<br>現在の<br><sup>平均値</sup><br>6.0 G<br>6.0 G<br>6.0 G                                   | データ容量                                                             |
| 結果<br><sup>膨減</sup><br>hokuriku<br>hokuriku<br>hokuriku                    | 日時<br>Apr-22-2022 08:00 +0900<br>Apr-22-2022 07:00 +0900<br>Apr-22-2022 06:00 +0900<br>Apr-22-2022 05:00 +0900                                                                                |    |         | ユーザー<br>test<br>test<br>test<br>test                                | リスト<br>グループ<br>test<br>test<br>test<br>test                         | 場件<br>ストレージサイズ<br>ストレージサイズ<br>ストレージサイズ<br>ストレージサイズ                                     | <i>7</i> 997           | csvを分す<br>現在のう<br><sup>平均値</sup><br>6.0 G<br>6.0 G<br>6.0 G                                          | データ容量<br><sup>要大振</sup><br>60G<br>60G<br>60G<br>60G               |
| 結果<br><sup>影成</sup><br>hokuriku<br>hokuriku<br>hokuriku<br>hokuriku        | 日時<br>Apr-22-2022 08:00 +0900<br>Apr-22-2022 06:00 +0900<br>Apr-22-2022 06:00 +0900<br>Apr-22-2022 05:00 +0900<br>Apr-22-2022 04:00 +0900                                                     |    |         | ユーザー<br>test<br>test<br>test<br>test<br>test<br>test                | リスト<br>グループ<br>test<br>test<br>test<br>test<br>test<br>test         | 場作<br>ストレージサイズ<br>ストレージサイズ<br>ストレージサイズ<br>ストレージサイズ<br>ストレージサイズ                         | <i>4</i> 57            | <b>CSV在分</b><br>現在の<br><sup>平均値</sup><br>6.0 G<br>6.0 G<br>6.0 G<br>6.0 G<br>6.0 G                   | デーク容量                                                             |
| 結果<br>制成<br>hokuriku<br>hokuriku<br>hokuriku<br>hokuriku<br>hokuriku       | 日寿<br>Apr-22-2022 08:00 +0900<br>Apr-22-2022 05:00 +0900<br>Apr-22-2022 05:00 +0900<br>Apr-22-2022 05:00 +0900<br>Apr-22-2022 03:00 +0900                                                     |    |         | ユーザー<br>test<br>test<br>test<br>test<br>test<br>test<br>test        | リスト<br>グループ<br>test<br>test<br>test<br>test<br>test<br>test<br>test | 線作<br>ストレージサイズ<br>ストレージサイズ<br>ストレージサイズ<br>ストレージサイズ<br>ストレージサイズ<br>ストレージサイズ             | <i>4</i> 57            | CSVなが<br>現在の<br><sup>平均値</sup><br>6.0 G<br>6.0 G<br>6.0 G<br>6.0 G<br>6.0 G                          | デーク容量<br><sup>歴大版</sup><br>606<br>606<br>606<br>606<br>606<br>606 |
| 結果<br>mokuriku<br>hokuriku<br>hokuriku<br>hokuriku<br>hokuriku<br>hokuriku | E/時<br>Apr-22-2022 08:00 +0900<br>Apr-22-2022 06:00 +0900<br>Apr-22-2022 06:00 +0900<br>Apr-22-2022 06:00 +0900<br>Apr-22-2022 04:00 +0900<br>Apr-22-2022 03:00 +0900<br>Apr-22-2022 00 =0900 |    |         | ユーザー<br>test<br>test<br>test<br>test<br>test<br>test<br>test<br>tes | リスト<br>グループ<br>test<br>test<br>test<br>test<br>test<br>test<br>test | 脚作<br>ストレージサイズ<br>ストレージサイズ<br>ストレージサイズ<br>ストレージサイズ<br>ストレージサイズ<br>ストレージサイズ<br>ストレージサイズ | <i><sup>7</sup>9</i> 7 | <b>CSV在夕</b><br>現在の<br><sup>平均値</sup><br>6.0 G<br>6.0 G<br>6.0 G<br>6.0 G<br>6.0 G<br>6.0 G<br>6.0 G | データ容量                                                             |

※1時間ごとに更新されます

4.2.1 「オブジェクト」をクリックし、「バケット名」をクリックします。

| Cloud S    | torage<br>rice |          |   | 🛃 分析               | 🌢 オブジェクト | o IAM   | Test - | ₽ ヘルプ   |
|------------|----------------|----------|---|--------------------|----------|---------|--------|---------|
|            |                |          |   |                    |          |         |        |         |
| パケット       | オブジェクト         |          |   |                    |          |         |        |         |
|            |                |          |   |                    |          |         | + 新    | 規パケット追加 |
| 名前         |                | リージョン    | 5 | ストレージボリシー          |          |         |        |         |
| bucket0001 |                | hokuriku | τ | DefaultProtectionP | olicy    | †† プロパき | ਸਿ 🖬   | 削除      |
|            |                |          |   |                    |          |         |        |         |
|            |                |          |   |                    |          |         |        |         |

4.2.2 保存されているデータの内容が確認出来ます。

| Cloud Storage<br>Service   |         | ☞ 分析                | 🌣 オブジェクト         | IAM     | Test - | へルプ |
|----------------------------|---------|---------------------|------------------|---------|--------|-----|
|                            |         |                     |                  |         |        |     |
| パケット オブジェクト                |         |                     |                  |         |        |     |
| バケット名 bucket0001           |         | -ド + フォルダーを         | 作成 <b>Q</b> プレフィ | ックスで検索  |        |     |
| hokuriku : bucket0001 保存され | 1ているデータ |                     |                  |         |        |     |
| 日名前                        | サイズ     | 最終更新                |                  |         |        |     |
| 🗖 🔒 testfile-1GB           | 1.0 GB  | Apr-21-2022 03:56 F | PM +0900         | 団 プロバティ | ▲ 削除   | Å   |
| 🔲 🔒 testfile-5GB           | 5.0 GB  | Apr-21-2022 04:38 F | PM +0900         | 神 プロパティ | ▲ 削除   | ŧ   |
|                            |         |                     |                  |         | עגרע   | 削除  |
|                            |         |                     |                  |         |        |     |

※補足

以下のようにオブジェクト画面からファイルのダウンロードを行うことが可能です。

| ダ | ウ | $\boldsymbol{\mathcal{V}}$ | П- | – | Ľ | た | 61 | フ | P | イ | ル | を | ク | IJ | ッ | ク | L | ŧ      | す | •   |
|---|---|----------------------------|----|---|---|---|----|---|---|---|---|---|---|----|---|---|---|--------|---|-----|
|   | / |                            |    |   | ~ |   |    | - |   | • |   | _ |   | _  |   |   | ~ | $\sim$ | _ | - C |

| Court Storage<br>Service |               | ☑ 分析                         | 🌣 オブジェクト          | IAM    | Test ▼     | 𝔅 ヘルプ   |
|--------------------------|---------------|------------------------------|-------------------|--------|------------|---------|
|                          |               |                              |                   |        |            |         |
| パケット <b>オブジェクト</b>       |               |                              |                   |        |            |         |
| パケット名 bucket0001 💠       | ▲ ファイルをアップロート | <ul> <li>+ フォルダーを</li> </ul> | E作成 <b>Q</b> プレフィ | ックスで検索 |            |         |
| hokuriku : bucket0001    |               |                              |                   |        |            |         |
| □ 名前                     | サイズ           | 最終更新                         |                   |        |            |         |
| testfile-1GB             | 1.0 GB        | Apr-21-2022 03:56            | PM +0900          | は プロパテ | न 🍵        | 削除      |
| □ A testfile-1GB_02      | 1.0 GB        | Apr-26-2022 05:10            | PM +0900          | 団 プロパテ | न <b>व</b> | 削除      |
| □ 🔒 testfile-5GB         | 5.0 GB        | Apr-21-2022 04:38            | PM +0900          | は プロバテ | न <b>व</b> | 削除      |
|                          |               |                              |                   |        | U2.57      | 削除      |
|                          |               |                              |                   |        |            | - HAIRD |

ファイルのダウンロードが実行されます。

| Cloud Storage<br>Service |               | 🛃 分析 🛛 🧔 🤊               | オブジェク        | testfile-1GB_02<br>ダウンロードが完了した。 | 5開きます       |   |
|--------------------------|---------------|--------------------------|--------------|---------------------------------|-------------|---|
|                          |               |                          |              | すべてのダウンロード履歴を表                  | 示(5)        | _ |
| パケット オブジェクト              |               |                          |              |                                 |             |   |
| パケット名 bucket0001 \$      | 🗅 ファイルをアップロード | ◆ フォルダーを作成               | <b>Q</b> プレ: | フィックスで検索                        |             |   |
| hokuriku : bucket0001    |               |                          |              |                                 |             |   |
| □ 名前                     | サイズ           | 最終更新                     |              |                                 |             |   |
| 🗖 🔒 testfile-1GB         | 1.0 GB        | Apr-21-2022 03:56 PM +09 | 900          | 惜 プロパティ                         | 會 削除        |   |
| □ 🔒 testfile-1GB_02      | 1.0 GB        | Apr-26-2022 05:10 PM +09 | 900          | 団 プロバティ                         | 會 削除        |   |
| 🗆 🔒 testfile-5GB         | 5.0 GB        | Apr-21-2022 04:38 PM +09 | 900          | ₩ プロバティ                         | <b>首</b> 削除 |   |
|                          |               |                          |              |                                 | リストア 削除     |   |
|                          |               |                          |              |                                 |             |   |

ダウンロードフォルダにファイルがダウンロードされたことを確認します。

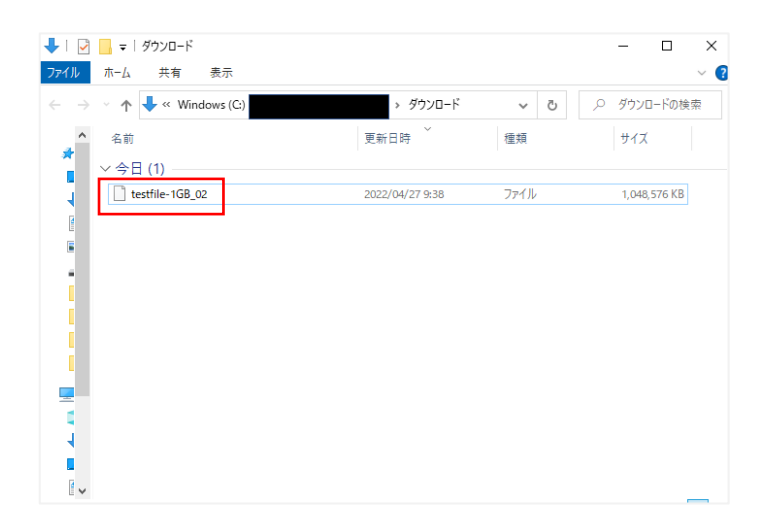

4.3.1 「オブジェクト」をクリックし、「新規バケット追加」をクリックします。

|            | Storage<br>vice |          | ピ 分析 🔹 オブジェクト           | ¢ IAM    | Test▼ ?へルプ  |
|------------|-----------------|----------|-------------------------|----------|-------------|
|            |                 |          |                         |          |             |
| パケット       | オブジェクト          |          |                         |          |             |
|            |                 |          |                         |          | ◆ 新規バケット追加  |
| 名前         |                 | リージョン    | ストレージポリシー               |          |             |
| bucket0001 |                 | hokuriku | DefaultProtectionPolicy | †# プロパティ | <b>面</b> 削除 |
|            |                 |          |                         |          |             |
|            |                 |          |                         |          |             |

4.3.2 「バケット名」に作成したいバケット名を入力して、「作成」ボタンをクリックしま す。

| Cloud Storage<br>Service |          |          | 🛃 分析             | 🌣 オブジェクト | IAM    | Test -        | ? ヘルプ   |
|--------------------------|----------|----------|------------------|----------|--------|---------------|---------|
|                          |          |          |                  |          |        |               |         |
| パケットオブジェク                | F        |          |                  |          |        |               |         |
|                          |          |          |                  |          |        | ◆ 新規          | リ(ケット追加 |
| 新規バケット追加                 |          |          |                  |          |        |               |         |
| バケット名                    |          | リージョン    |                  | オブジェク    | トロック   |               |         |
| bucket0002               |          | hokuriku |                  | \$ 3 無効  |        |               |         |
| ストレージポリシー                |          |          |                  |          |        |               |         |
| *DefaultProtectionPolicy | ÷        |          |                  |          |        |               |         |
|                          |          |          |                  |          |        | キャンセル         | 作成      |
| 名前                       | リージョン    | スト       | レージボリシー          |          |        |               |         |
| bucket0001               | hokuriku | Def      | aultProtectionPe | olicy    | 世 プロバテ | न <b>वे</b> । | 削除      |
|                          |          |          |                  |          |        |               |         |

4.3.3 作成したバケットが登録されていることを確認します。

| Contract Service | rage<br>e |          | 🛃 分析               | ♥ オブジェクト | IAM     | Test - | 0 ನುರೆ  |
|------------------|-----------|----------|--------------------|----------|---------|--------|---------|
|                  |           |          |                    |          |         |        |         |
| パケット             | オブジェクト    |          |                    |          |         |        |         |
|                  |           |          |                    |          |         | + 新規   | 創「ケット追加 |
| 名册               |           | リージョン    | ストレージボリシー          |          |         |        |         |
| bucket0001       |           | hokuriku | DefaultProtectionP | olicy    | ## プロパラ | हर 🏥   | 削除      |
| bucket0002       |           | hokuriku | DefaultProtectionP | olicy    | い プロパラ  | Fr 🖬   | 别除      |

4.4.1 「オブジェクト」をクリックし、削除したいバケットの「削除」をクリックします。

| Ice Serv   | torage<br>ice |          | 🗠 分析 🔹 オブジェクト           | o Iam       | Test -       |        |  |
|------------|---------------|----------|-------------------------|-------------|--------------|--------|--|
|            |               |          |                         |             |              |        |  |
| パケット       | オブジェクト        |          |                         |             |              |        |  |
|            |               |          |                         | $\setminus$ | + 新規         | バケット追加 |  |
| 名前         |               | リージョン    | ストレージボリシー               |             | $\backslash$ |        |  |
| bucket0001 |               | hokuriku | DefaultProtectionPolicy | 柑 プロパテ      | イ 🔪 🖻 削      | 除      |  |
| bucket0002 |               | hokuriku | DefaultProtectionPolicy | ₩ プロパテ      | イ 直測         | 除      |  |
|            |               |          |                         |             |              |        |  |
|            |               |          |                         |             |              |        |  |

4.4.2 確認画面が表示されますので、「OK」ボタンをクリックします。

| 確認                | ¢ |
|-------------------|---|
| バケットを削除してよろしいですか? |   |
| キャンセル Ok          |   |

4.4.3 バケットが削除されたことを確認します。

| Cloud S    | torage<br>vice |          | ☑ 分析              | 🌣 オブジェクト | o IAM  | Test - | ◎ ヘルプ   |
|------------|----------------|----------|-------------------|----------|--------|--------|---------|
|            |                |          |                   |          |        |        |         |
| パケット       | オブジェクト         |          |                   |          |        |        |         |
|            |                |          |                   |          |        | + 新    | 現バケット追加 |
| 名前         |                | リージョン    | ストレージボリシー         |          |        |        |         |
| bucket0001 |                | hokuriku | DefaultProtection | Policy   | ₩ プロパき | ਸ 🕯    | 削除      |
|            |                |          |                   |          |        |        |         |
|            |                |          |                   |          |        |        |         |

※注意点

バケットにデータが存在していると削除時に以下の画面が表示されます。

この場合には、バケット内のデータを全て削除したうえで、再度バケットの削除を行って 下さい。

| ICC250F Service | lage<br>E                    | 🛃 分析 🛛 🔅 オブジ            | ェクト 🌣 IAM 🕘 | Test マ ? ヘルプ |
|-----------------|------------------------------|-------------------------|-------------|--------------|
| バケットが空では        | はりません。 バケット内のオブジェクトを先に削除してくた | ださい。<br>                |             |              |
| バケット            | オブジェクト                       |                         |             |              |
|                 |                              |                         |             | ◆ 新規バケット追加   |
| 名前              | リージョン                        | ストレージポリシー               |             |              |
| bucket0001      | hokuriku                     | DefaultProtectionPolicy | 钳 プロパティ     | 會 削除         |
| bucket0002      | hokuriku                     | DefaultProtectionPolicy | ₩ プロパティ     |              |

4.5.1 「ユーザ名」をクリックし、「サインアウト」を選択します。

| パケット     オブジェクト     プロファイル       &     リージョン     ストレージポリシー       bucket0001     hokuriku     DefaultProtectionPolicy     11 プロパティ     自制除                                                       | Cloud S    | torage<br>vice |          | ☑ 分析               | 🌣 オブジェクト | IAM    | Te           | st 🕶 📀      | ヘルプ |
|----------------------------------------------------------------------------------------------------|------------|----------------|----------|--------------------|----------|--------|--------------|-------------|-----|
| パゲット         オブジェクト         ビキュリティ証明書<br>サインアウト           名倉         リージョン         ストレージポリシー           bucket0001         hokuriku         DefaultProtectionPolicy         柑 プロパティ         首 副除 |            |                |          |                    |          |        |              |             |     |
| 名前         リージョン         ストレージポリシー           bucket0001         hokuriku         DefaultProtectionPolicy         柑 プロパティ<         首前除                                                           | バケット       | オブジェクト         |          |                    |          |        | セキュリ<br>サインア | ティ証明書<br>ウト | ト追加 |
| bucket0001 hokuriku DefaultProtectionPolicy III プロパティ 會 削除                                                                                                    | 名前         |                | リージョン    | ストレージポリシー          |          |        |              |             |     |
|                                                                                                    | bucket0001 |                | hokuriku | DefaultProtectionP | olicy    | Ht プロバ | パティ          | 會 削除        |     |

4.5.2 管理サイトのトップページが表示されればログアウトは完了です。

|                       | Deutsch   English   Español   Portugués   日本語 |
|-----------------------|-----------------------------------------------|
|                       |                                               |
|                       |                                               |
|                       |                                               |
|                       |                                               |
|                       |                                               |
|                       | サインイン                                         |
|                       | グリレーブID:                                      |
|                       | test                                          |
|                       | ロシステム管理                                       |
|                       | ⊐_ <del>1</del> /- ID:                        |
| Cloud Storage Service | Username                                      |
|                       | Password                                      |
|                       |                                               |
|                       | ログイン                                          |
|                       |                                               |
|                       |                                               |
|                       |                                               |
|                       |                                               |

#### 【改訂履歴】

| 版数  | 発行日        | 内容   |
|-----|------------|------|
| 第1版 | 2022年6月10日 | 初版発行 |
|     |            |      |
|     |            |      |
|     |            |      |
|     |            |      |
|     |            |      |
|     |            |      |

# 『MJSクラウドバックアップ』 管理画面 設定マニュアル

第1版 2022年6月10日

(不許複製)